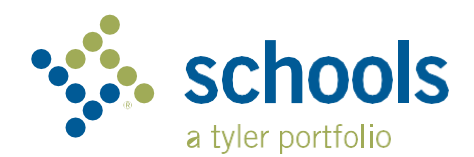

## My Ride K-12

## Hagaha Isticmaalka Waalidka

## Sida loo galo shabakada My Ride K-12

- 1. Adigoo isticmaalaya browserka Chrome ka, aad myridek12.tylerapp.com.
- 2. Hadii aanad hore u haysan email diiwaangashan, riix Isdiiwaangeli.
- 3. Si aad isu diwaangeliso, geli ciwaankaaga iimaylka, baasworka sirta ah, iyo magaca.
- 4. Isdiiwaan gelinta ka dib, waxaad heli doontaa iimayl xaqiijin ah. Riix isku xirka iimaylkaga si aad u xaqiijiso isdiiwaan galintaada websaydka My Ride K-12.
- 5. Marka lagu soo dajiyo, raadi magaca degmada dugsiga uu ilmahaagu dhigto. Hadii aad u baahan tahay caawimo, fadlan la xiriir dugsiga degmadaada.
- 6. Geli macluumaadka gaarka ah ee ay degmadaadu u baahan tahay si loo helo ardaygaaga. Ku celi talaabadan si aad arday dheeraad ah ugu darto. Hadii aad u baahan tahay caawimo, fadlan la xiriir dugsiga degmadaada.
- 7. Marka aad hesho arday, Riix astaanta ardayga si aad u aragto dhamaan macluumaadka gaadiidka ee la xiriira.

| Sign in with your email or phone number and<br>password<br>Email or Phone number |
|----------------------------------------------------------------------------------|
| Email or Phone number                                                            |
| Password                                                                         |
| Password                                                                         |
| Forgot your password?                                                            |
| Sign in                                                                          |
| Need an account? Sign up                                                         |
| Login Screen                                                                     |

|                       | Test alert                                        | •            |         |           |
|-----------------------|---------------------------------------------------|--------------|---------|-----------|
| My Students           | AMANDA                                            | Add Student  |         |           |
| Nathan Westfall       | ADAMS                                             | , au clatoni |         |           |
| Tyler School District | No stan available                                 | Student ID   | 2 Found | 3 Summary |
| My Students           | 3 Public<br>Address                               |              |         |           |
| Bue Location          | 292 W DELAVAN AV, DUFFALO, NY 14213               | Chudent ID   |         |           |
| Message Center        |                                                   | Student ID   |         |           |
| Forms                 |                                                   |              |         |           |
| Change District 🗸 🛩   |                                                   |              |         |           |
| 50 C                  |                                                   |              |         |           |
| Change Language 🗸 😔   |                                                   |              |         |           |
| Help Videos           |                                                   |              |         |           |
| Release Notes         |                                                   |              |         |           |
| Submit Feedback       | Tular School District                             | Cancel       |         | Next      |
| Logout                | 11 Cornell Ave Latham NY 12110                    |              |         |           |
| Abust                 | © 2023 - Tyler Technologies: All rights reserved. |              |         |           |

- 8. Si aad linkiga arday ula wadaagto qof kale, dooro ardayga oo riix batomka Share.
- 9. Geli iimaylka qofka aad jeceshahay inaad la wadaagto. Qofkaasi waxa uu heli doonaa iimaylka xaqiijinta kaas oo si toos ah ugu xiri doona ardayda la wadaago. Qaatayaasha waa in ay iska diiwaan galiyaan My Ride K-12, hadii aysan horay sidaas u samayn, si ay u helaan macluumaadka ardayga.

...gadaal ka fiiri

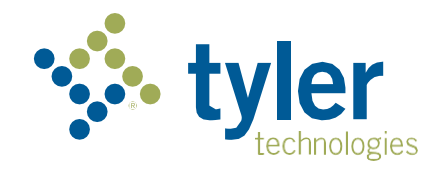

## Sida loo galo My Ride K-12 arjiga gacanta

- 1. Ka soo deji My Ride K-12 Google Play Store ama Apple App Store.
- 2. Ka dib markii soo dejinta appku dhamaato, fur My Ride K-12.
- Marka lagu soo dajiyo in la helo degmadaada, raadi magaca degmada dugsiga uu ilmahaagu dhigto. Hadii aad u baahan tahay caawimo, fadlan la xiriir dugsiga degmadaada.
- Markaad doorato degmadaada, waxaad u sii gudbi doontaa boga gelitaanka. Hadii aanad hore u haysan iimaylka diiwaangashan, riix Register.
- 5. Si aad isu diwaangeliso, geli ciwaankaaga iimaylka, baasworka sirta ah, iyo magaca.
- Isdiiwaan gelinta ka dib, waxaad heli doontaa iimayl xaqiijin ah. Taabo isku xirka iimaylkaga si aad u xaqiijiso isdiiwaan galintaada mareegta My Ride K-12.
- Soo gal, ka dib hel ardayga adiga oo aadaya ardaydayda oo dooro botomka +. Tani waxay kuu soo bandhigi doontaa shaashadda Kudar Ardayga.
- Geli macluumaadka gaarka ah ee ay degmadaadu u baahan tahay si loo helo ardaygaaga. Ku celi talaabadan si aad arday dheeraad ah ugu darto. Hadii aad u baahan tahay caawimo, fadlan la xiriir dugsiga degmadaada.
- 9. Marka aad ku hesho arday, Riix astaanta ardayga si aad u aragto dhamaan macluumaadka gaadiidka ee la xiriira.
- 10. Taabo batomka **Share** si aad xiriirka arday ula wadaagto qof kale.
- 11. Geli iimaylka qofka aad jeceshahay inaad la wadaagto. Qofkaasi waxa uu heli doonaa iimaylka xaqiijinta kaas oo si toos ah ugu xiri doona ardayda la wadaago. Qaatayaasha waa in ay iska diwaan galiyaan My Ride K-12, hadii aysan horay sidaas u samayn, si ay u helaan macluumaadka ardayga.
- 12. Si joogto ah u hubi wixii cusub ee ku soo kordhay si aad u hubiso in qalabkaagu uu ku socdo nooca ugu dambeeyay ee app-ka.
- 13. Ku sii jir abka si aad u hesho ogeysiisyada degmada, xitaa marka appku aanu si firfircoon u shaqayn.

Wixii macluumaad dheeraad ah ama taageero kasta sida magaca isticmaalaha iyo macluumaadka baasworka, su'aalaha goobta joogsiga baska, ama baahiyaha kale fadlan **la xiriir waaxda gaadiidka ee degmadaada.** 

| = 🐝 My Ride K-12              |  |
|-------------------------------|--|
| Select District               |  |
| Type the name of the district |  |
| Find Your District            |  |

| tyler<br>technologies                                   |
|---------------------------------------------------------|
| Sign in with your email or phone number<br>and password |
| Email or Phone number                                   |
| Email or Phone number                                   |
| Password                                                |
| Password                                                |
| Forgot your password?                                   |
| Sign in                                                 |
| Need an account? Sign up                                |

App Login Screen

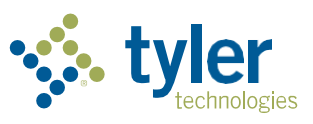

Empowering people who serve the public